## 내PC지키미 설치 여부 확인 방법

## 1. 검색으로 찾는 방법

운영체제가 윈도우7 이상인 경우 <u>시작</u> → <u>프로그램 및 파일 검색</u>에 "ahnlab" 또는 "내PC지키미"라고 입력했을 때 다음과 같이 "AhnLab 내PC지키미"가 나타나면 설치 되어있음

| 프로그램 (4)                             |      |
|--------------------------------------|------|
| 🐼 AhnLab 내PC지키미                      |      |
| 🔄 AhnLab Policy Agent                |      |
| 🧏 AhnLab V3 Internet Security 9.0    |      |
| 🕐 AhnLab V3 Internet Security 9.0 제거 |      |
|                                      |      |
|                                      |      |
|                                      |      |
|                                      |      |
|                                      |      |
|                                      |      |
|                                      |      |
|                                      |      |
|                                      |      |
|                                      |      |
|                                      |      |
|                                      |      |
| 🔎 자세한 결과 보기                          |      |
|                                      |      |
| Ahnlab × 시스템 종료 ▶                    | B LH |
|                                      |      |
| 🛃 🐼 🔜 🥒 🔍 🍋                          |      |

## 2. 작업표시줄을 확인하는 방법

윈도우 작업표시줄에 AhLab내PC지키미 아이콘이 있으면 설치되어 있음

오후 4:03 2017-09-18

🍫 A 漢 ② 🕄 👩 🖷 🧧 🧱 🗛 🤹 📝 🗑 📴 💫 🧔 🖿 🙄 🐠

※ 반드시 이전 버전의 "내PC지키미"가 아닌 최신 버전의 "AhnLab 내PC지키미"가 설치되있어야 하며 아이콘 모양 및 이름 으로 구별 가능

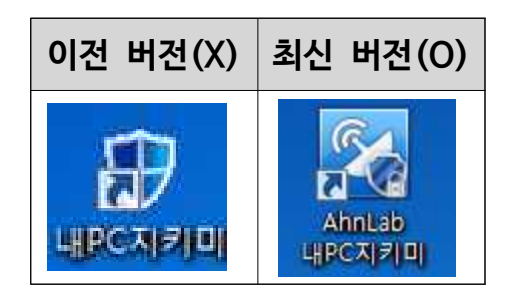